## **Separar Mercadorias**

Relatório criado para organizar e separar mercadorias para serem entregas.

Para abrir esta ferramenta basta entrar no menu em:

Gerenciamento→Relatórios→Logística→Separar Mercadorias

Ao clicar nesta opção aparecerá a seguinte interface:

| Intellicash 3. 0.139 Bem vindo ADMIN, você está conectado em                                                                              | □ □ <b>②</b><br>× |  |  |
|----------------------------------------------------------------------------------------------------|-------------------|--|--|
| Início Término Fitro Todas Área Aplicar Aplicar Imprimir<br>Cidades<br>Disponíveis                                                        |                   |  |  |
| Enviar Nota Fiscal / CNPJ / CPF Cliente Fantasia Emissão Endereço Cidade                                                                  | Peso Bruto 🔷      |  |  |
|                                                                                                    |                   |  |  |
|                                                                                                    | v                 |  |  |
| C Nonhum Ran                                                                                                    |                   |  |  |
| Ean Descrição Qtde Unid. Valor Unit. Desconto Valoritotal Peso Bruto Unit. Peso Bruto Total Peso Liquido. Unit Peso Liquido Total Endereç | amento 🔨          |  |  |
|                                                                                                    |                   |  |  |
| < O O O O O O O O O Nenhum tem                                                                                                    | *                 |  |  |
|                                                                                                    |                   |  |  |

Nesta tela há os seguintes campos:

- Início e Término: para determinar um período de datas a ser pesquisado;
- Filtro: para selecionar um filtro relacionado a nota fiscal entre:
  - 1. Pedido;
  - 2. Nota Fiscal Não Confirmada;
  - 3. Nota Fiscal;
  - 4. Todas;
- Área: para selecionar um área à ser separada a mercadoria;
- Aplicar: Para realizar a pesquisa e gerar o relatório;
- Imprimir: para imprimir os dados do item.
- **Cidades:** para usá-lo deve-se selecionar um período, filtro, área (se existir) e clicar no **botão Aplicar** para que o sistema carregue as cidades disponíveis no período informado (neste momento

serão listados todos os registros).

Após o carregamento da lista de cidades disponíveis, basta selecionar quais cidades deseja que o filtro seja aplicado (**botão com a seta direcional para direita** para **selecionar** e **botão com a seta direcional para esquerda** para **retirar a seleção**).

Ao **selecionar / retirar seleção** o filtro será aplicado automaticamente.

Ao clicar no **botão Aplicar** os filtros das cidades serão limpos e recarregados.

Após realizada a pesquisa será mostrado abaixo as Notas Fiscais/Pedidos do sistema e seus dados, e na segunda coluna mostra os itens referentes à NF/Pedido e os seus dados.

Na primeira coluna ao dar um duplo clique abrirá a nota fiscal/pedido selecionad. Ao clicar com o botão direito sobre o grid aparecerá algumas opções como "*Marcar Todos*", "*Desmarcar Todos*" e "*Inverter Seleção*".

| Marcar todos     |  |
|------------------|--|
| Desmarcar todos  |  |
| Inverter seleção |  |

Na segunda coluna ao dar um duplo clique irá abrir o cadastro do produto.

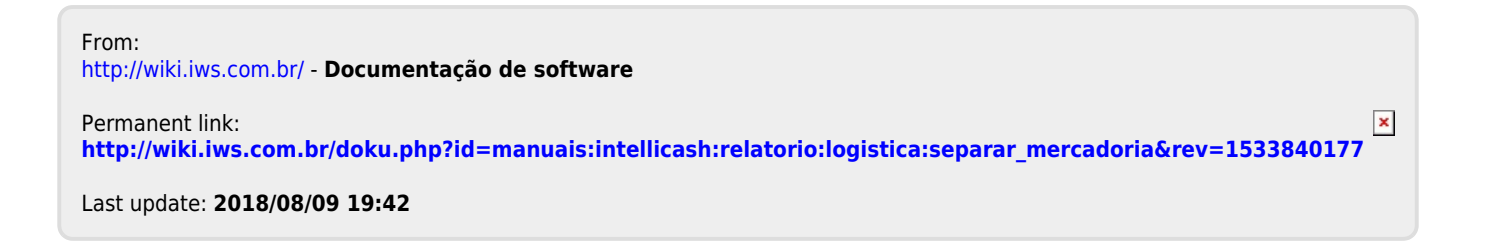